## Pasos para la obtención de su Certificado Digital.

• Tener Internet Explorer 8 en adelante.

Abre Internet Explorer, selecciona el botón **Herramientas** <sup>(2)</sup> (o el botón **Ayuda** en Internet Explorer 8) y después selecciona **Acerca de Internet Explorer**.

- Tener los Drivers (controladores) de los Token instalados en la PC que voy a realizar las presentaciones. <u>http://colproba.org.ar/wp/firmaelectronica/token/</u>
- Debe tener instalado en su equipo el Certificado Raíz de la Autoridad de Certificación del Poder Judicial de la Provincia de Buenos Aires. (certificados CA-CRL) https://firmadigital.scba.gov.ar/DescargarCertificadosCA\_CRL.aspx
- Descargar complementos ProxSing que permite trabajar dentro del portal web. Link descarga: <u>http://www.proxsign.com/download-proxsign</u>

## Requerimientos:

Sistemas operativos homologados: Microsoft Windows XP, Microsoft Windows Vista, Microsoft Windows 7, Microsoft Windows 8, Microsoft Windows 8.1, Microsoft Windows 10.

Navegadores de Internet homologados: Microsoft Internet Explorer 8, Microsoft Internet Explorer 9, Microsoft Internet Explorer 11.

Debe tener instalado en su equipo el Certificado Raíz de la Autoridad de Certificación del Poder Judicial de la Provincia de Buenos Aires.

Debe contar con un proveedor criptográfico homologado por la Suprema Corte de Justicia de la Provincia de Buenos Aires. Actualmente este requisito es cumplido por los siguientes dispositivos o tokens:

- Athena ASECard Crypto CSP
- eToken Base Cryptographic Provider
- FEITIAN ePassNG RSA Cryptographic Service Provider
- FTSafe ePass2000 RSA Cryptographic Service Provider
- SafeNet RSA CSP
- UniMate DRIVE CSP v2.0
- VASCO CertiID Smart Card Crypto Provider V1.0

Asegúrese de tener su dispositivo criptográfico o token funcionando correctamente antes de continuar.

## Acceso a la página de solicitud de Gestión de Firma Digital:

Ingresar a la página: <u>www.scba.gov.ar</u> luego dirigirse al menú Servicios y Clickear en Firma Digital.

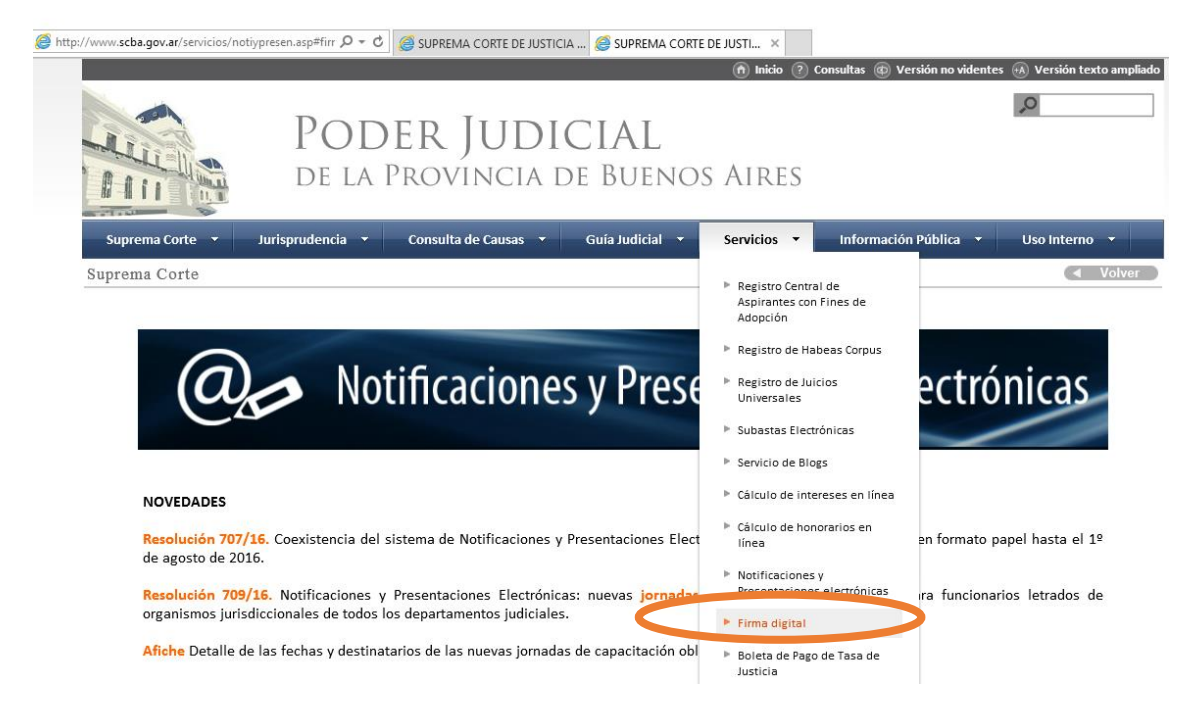

En la nueva página dirigirse a Gestione su firma Digital.

INSTRUCTIVOS Y CONTROLADORES

### DELEGACIÓN DE TECNOLOGÍA INFORMÁTICA MORENO-GRAL. RODRÍGUEZ

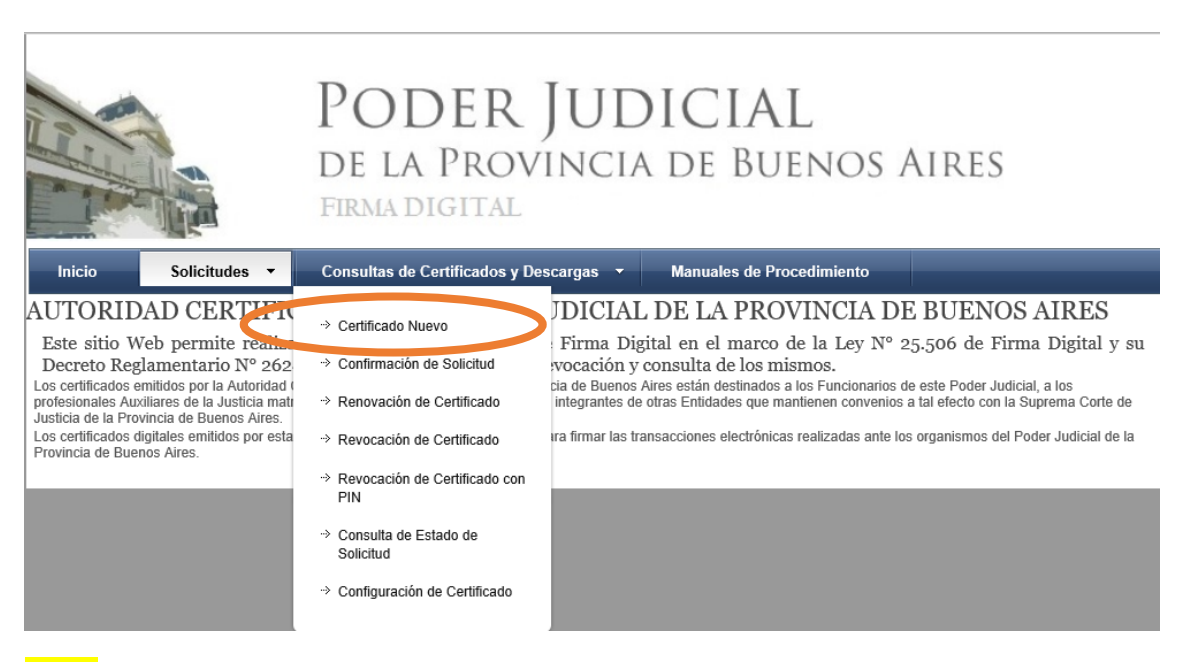

#### Aviso:

Algunos dispositivos no admiten ser colocados una vez que ya se ha ingresado a un sitio Web seguro. Si ese es su caso, debería tener su certificado instalado en el equipo antes de acceder a este sitio Web. MUY IMPORTANTE: Recomendamos fuertemente que CONFIGURE ESTE PORTAL COMO SITIO DE CONFIANZA. De acuerdo a la configuración de seguridad que tenga establecida en su navegador, puede ser que durante el proceso reciba mensajes de advertencia impidiendo determinadas operaciones, o solicitando su confirmación antes de proseguir. En ese caso deberá permitir que dichas operaciones se lleven a cabo para poder efectuar correctamente su solicitud.

Ahora procedemos a configurar nuestro Navegador para incorporarlo como sitio de Confianza.

| Opciones de Internet                                                                                                    | ? ×                                   |                                  |                                                                                                    | 🧟 Gastián da Castificada                                                               | s Digitalos 🥖                               | Gertißioaguten de Certifica      |
|----------------------------------------------------------------------------------------------------|---------------------------------------|----------------------------------|----------------------------------------------------------------------------------------------------|----------------------------------------------------------------------------------------|---------------------------------------------|----------------------------------|
| Conexiones Programas                                                                                                    | Opciones avanzadas                    | C JOFICEIMA COI                  | (TE DE JOSTICIA                                                                                       | Contraction de Certificado:                                                            | s Digitales 🥲                               | desilocoacute, il de Certifica > |
| General Seguridad Privacidad                                                                                                    | Contenido                             | Sitios de                        | e confianza                                                                                           |                                                                                        | ×                                           | ]                                |
| Seleccione una zona para ver o cambiar la configuración<br>Internet Intranet local Sitios de confiant<br>Sitios de confianza<br>Esta zona contiene sitos veb que sabe que n<br>Sa a netri difora su penimo a sus archivos | n de seguridad.                       | DE<br>Agrega<br>IRM Sitios W     | Puede agregar y qu<br>web en esta zona u<br>zona.<br>r este sitio web a la z<br>//firmadigital.scba.ç | itar sitios web de esta zona. T<br>sarán la configuración de segu<br>ona de:<br>jov.ar | Todos los sitios<br>uridad de la<br>Agregar | JOS AIRES                        |
| Nivel de seguridad para esta zona                                                                                                    |                                       |                                  |                                                                                                    |                                                                                        | Quitar                                      | miento                           |
| Personalizado<br>Configuración personalizada.<br>- Haga dic en Nivel personalizado para e<br>la configuración<br>- Haga dic en Nivel predeterminado para<br>configuración recomendada.                                    | ambiar<br>a usar la<br>emet Explorer) | ICACI<br>aplicacić<br>de la Just | uerir comprobación de<br>sta zona                                                                     | el servidor (https:) para todos                                                        | s los sitios<br>Cerrar                      |                                  |
| Nivel personalizado N                                                                                                    | livel predeterminado                  | _                                |                                                                                                    |                                                                                        |                                             |                                  |
| Restablecer todas las zonas al ni                                                                                                    | vel predeterminado                    | ón (Autoridad de l<br>Abogados   | Registro)                                                                                             | Departamento Judi<br>MORENO<br>Cargo o función                                         | cial<br>V                                   |                                  |
| Aceptar                                                                                                    | Cancelar Aplicar                      | cia                              |                                                                                                    |                                                                                        |                                             | ~                                |
| DATOS PERSO                                                                                                    | DNALES                                |                                  |                                                                                                    |                                                                                        |                                             |                                  |
| Nombre<br>Cuit/Cuil                                                                                                    |                                       |                                  |                                                                                                    | Apellido                                                                               |                                             |                                  |

# DELEGACIÓN DE TECNOLOGÍA INFORMÁTICA MORENO-GRAL. RODRÍGUEZ

| Opciones de Internet ? ×                                                                                                    |                                                                                                    |
|----------------------------------------------------------------------------------------------------|----------------------------------------------------------------------------------------------------|
| Coneviones Programas Onciones avanzadas                                                                                                    | 🥝 SUPREMA CORTE DE JUSTICIA 🛛 🍃 Gestión de Certificados Digitales 🧔 Gestión de Certifica ×                                                                                         |
| General Seguridad Privacidad Contenido                                                                                                    | Sitios de confianza X                                                                                                    |
| Seleccione una zona para ver o cambiar la configuración de seguridad.                                                                                                    | DE Vede agregar y quitar sitios web de esta zona. Todos los sitios<br>web en esta zona usarán la configuración de seguridad de la<br>zona.<br>Agregar este sitio web a la zona de: |
| Sitios de confianza<br>Esta zona contiene sitos web que sabe que no<br>van a perjudicar a su equipo o a sus archivos.<br>Sitios                                                                      | Stitos web:         Agregar           consulta         https://firmadigital.scba.gov.ar         Quitar                                                                             |
| Nivel de seguridad para esta zona                                                                                                    | ADO                                                                                                    |
| Personalizado<br>Configuración personalizada.<br>- Haga dic en Nivel personalizado para cambiar<br>la configuración<br>- Haga dic en Nivel predeterminado para usar la<br>configuración recomendada. | ICACI<br>aplicació<br>de la Just<br>Cerrar<br>Cerrar                                                                                                    |
| Habilitar Modo protegido (requiere reiniciar Internet Explorer)                                                                                                    |                                                                                                    |
| Nivel personalizado Nivel predeterminado                                                                                                    |                                                                                                    |
| Restablecer todas las zonas al nivel predeterminado                                                                                                    | ón (Autoridad de Registro)     Departamento Judicial       Abogados     MORENO                                                                                                    |
|                                                                                                    |                                                                                                    |
| Aceptar Cancelar Aplicar                                                                                                    | Lia V                                                                                                    |
|                                                                                                    |                                                                                                    |
| DATOS PERSONALES                                                                                                    | A If da                                                                                                    |
| Nombre                                                                                                    |                                                                                                    |
|                                                                                                    |                                                                                                    |
|                                                                                                    |                                                                                                    |
|                                                                                                    |                                                                                                    |
| Onciones de Internet 7 X                                                                                                    |                                                                                                    |
|                                                                                                    | Gestión de Certifica ×                                                                                                    |
| Conexiones Programas Opciones avanzadas<br>General Seguridad Privacidad Contenido                                                                                                    | Configuración de segundad: zona de situos de contranza                                                                                                    |
| Seleccione una zona para ver o cambiar la configuración de seguridad.                                                                                                    | O Preguntar     Ejecutar software antimalware en los controles ActiveX     O Habilitar     O Habilitar     O Habilitar                                                             |
| Sitios de confianza                                                                                                    | O Deshabilitar Habilitar Preguntar                                                                                                    |
| Van a perjudicar a su equipo o a sus archivos.                                                                                                    | Iniciairzar y generar scripts de los controles ActiveX no marcados como seguros para scripts      Deshabilitar                                                                     |
| Esta zona tiene por io menos un sitio web.<br>Nivel de seguridad para esta zona                                                                                                    | O Habilitar     O Preguntar     Mostrar vídeos y animadones en una página web que no usa                                                                                           |
| Personalizado<br>Configuración personalizada.                                                                                                    | O Deshabilitar     Habilitar                                                                                                    |
| - Haga dic en Nivel personalizado para cambiar<br>la configuración<br>- Haga dic en Nivel predeterminado para usar la                                                                                | Construint del un usin automética nara controlar Arti     Se apikará cuando reinicie el equipo                                                                                     |
| Habilitar Modo protecido (requiere reiniciar Internet Explorer)                                                                                                    | e<br>Restablecer configuración personal                                                                                                    |
| Nivel personalizado Nivel predeterminado                                                                                                    | Restablecer a: Medio (predeterminado) V Restablecer                                                                                                    |
| Restablecer todas las zonas al nivel predeterminado                                                                                                    | Aceptar Cancelar                                                                                                    |
|                                                                                                    |                                                                                                    |
| Aceptar Cancelar Aplicar                                                                                                    | ia<br>V                                                                                                    |
|                                                                                                    |                                                                                                    |
| DATOS PERSONALES                                                                                                    | A = 15.4                                                                                                    |
| Nombre                                                                                                    | Apellido                                                                                                    |
| Cuit/Cuil                                                                                                    |                                                                                                    |
|                                                                                                    |                                                                                                    |

#### Página de solicitud de certificado nuevo:

| Inicio      | Solicitudes  Consultas de Certificados y Descargas | Manuales de Procedimiento     |  |
|-------------|----------------------------------------------------|-------------------------------|--|
| SOLICITUD   | DE CERTIFICADO NUEVO                               |                               |  |
| SELECCIÓN D | EL AMBITO DE APLICACIÓN                            |                               |  |
|             | Ámbito de aplicación                               |                               |  |
|             | Auxiliares de la Justicia                          |                               |  |
| DATOS DE LA | ORGANIZACIÓN                                       |                               |  |
|             | Organización (Autoridad de Registro) Depa          | rtamento Judicial             |  |
|             | Colegio de Abogados 🗸 MOR                          | ENO 🗸                         |  |
|             | Matricula Carg                                     | o o función                   |  |
|             | Dacandansia                                        |                               |  |
|             | Dependencia                                        | $\checkmark$                  |  |
|             |                                                    |                               |  |
| DATOS PERSO | NALES                                              |                               |  |
|             | Nombre Apel                                        | ido                           |  |
|             |                                                    |                               |  |
|             |                                                    |                               |  |
|             | Email de contacto Dom                              | icílio electrónico            |  |
|             |                                                    | @notificaciones.scba.gov.ar 🗸 |  |
|             |                                                    |                               |  |

Importante que este el Proveedor Criptográfico. (No avanzar si no aparece, comunicarse con el proveedor de nuestro Token o en su defecto al 0810-444-7222)

| SELECCIÓN DEL PROVEEDOR CRIPT | OGRÁFICO                           |  |
|-------------------------------|------------------------------------|--|
| Proveedor cripto              | ográfico                           |  |
| eToken Base Cr                | /ptographic Provider 🗸 🗸           |  |
|                               |                                    |  |
|                               | Confirmar Solicitud de Certificado |  |
|                               |                                    |  |
|                               |                                    |  |

Luego llegara el correo con la confirmación de la solicitud de la firma digital, importante guardar este mail porque contiene el número de serie de gestión. (Si no llego ningún mail verificar la casilla de SPAM)

Luego de debemos confirmar la solicitud y se genera un número de trámite XXXXX.

Una vez aprobado por la autoridad de registro nos llega un mail con la descarga del certificado accedemos al Link.

Importante:

- 1. Ingresar el Token en el puerto USB.
- 2. Conservar el número de PIN: XXXXX que se genera una vez aprobado el certificado, esto va a permitir revocar el certificado por algún inconveniente con el mismo.
- 3. Descargar el certificado digital en nuestro dispositivo Token.

Una vez finalizado todo estos pasos se podrá acceder al portal de Notificaciones Electrónicas.

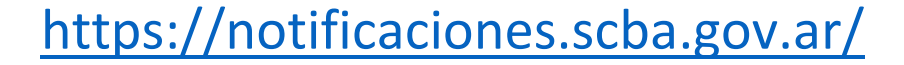

Ante cualquier inconveniente con los pasos anteriores puede comunicarse al

# 0810-444-7222

# Mail: atencionusuario@scba.gov.ar

Brinda asistencia informativa y técnica sobre:

- Generación y pago de boletas de Tasa de Justicia, Certificaciones Autenticaciones y Copias Foto mecanizadas.
- Firma Digital.
- Presentaciones Electrónicas de escritos judiciales.
- Mesa de Entradas Virtual.
- Mesa de Entradas Virtual del fuero de Familia.
- Aplicativo de Recibos de Haberes.
- Información General y de turnos judiciales, (este servicio no brinda información sobre Fuero Penal y Ministerio Público).